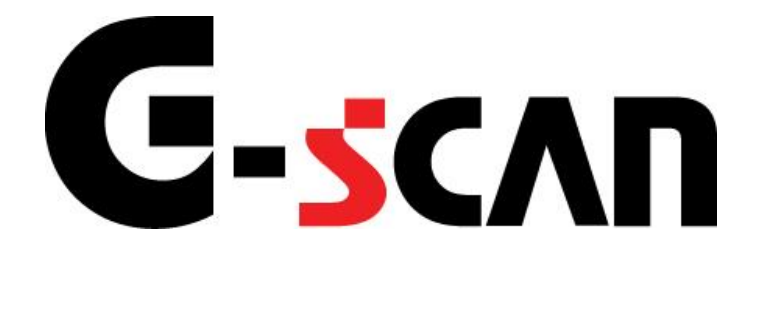

## 取扱説明書(日産編)

## G-scvu

| ご使用になる前に         | 2 |
|------------------|---|
| はじめに             | 3 |
| 安全にご利用になるために     | 4 |
| 診断機能             | 6 |
| CAN診断サポートモニタ機能   | 7 |
| キャリブレーションデータ表示機能 |   |
| 作業サポート機能         |   |

# ご使用になる前に

| ご使用になる | 前に     | 2 |
|--------|--------|---|
| はじめに   |        | 3 |
| 安全にご利用 | こなるために | 4 |

| G-scvu   |
|----------|
| ご使用になる前に |

本取扱説明書では、日産車の診断方法に関してご説明させていただきます。ご 使用の前に本取扱説明書をよくお読みいただき、正しく安全にお使いください。本 体の基本的な操作は、本体の取扱説明書をご覧ください。

株式会社インターサポート

## C-scn 安全にご利用になるために

#### ご使用になる前に

- ■本製品を安全にお使いいただくために、お使いになる前に、必ず本取扱説明書ならびに添付のその他の取扱説明書を必ずお読みください。
- ■本取扱説明書および添付のその他の取扱説明書では、人に対する危害や財産 への損傷を未然に防止するために、危険を伴う操作、お取扱について、次の記 号で警告または、注意しています。内容をよくご理解の上で本文をお読みください。

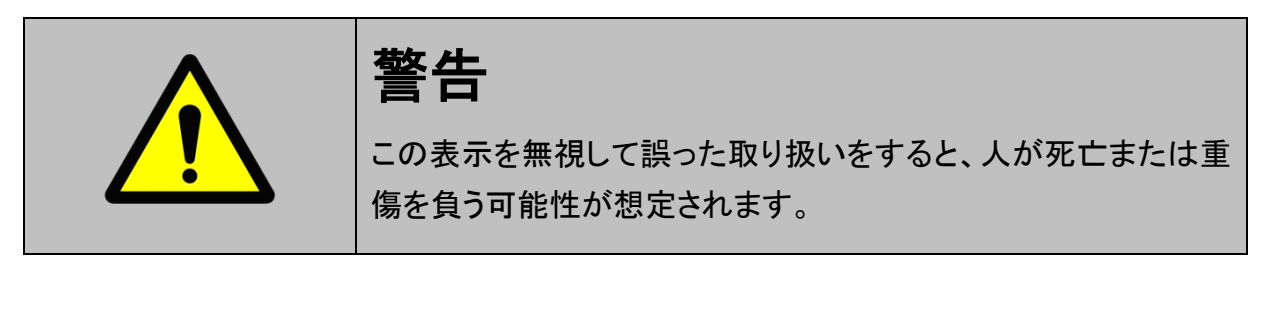

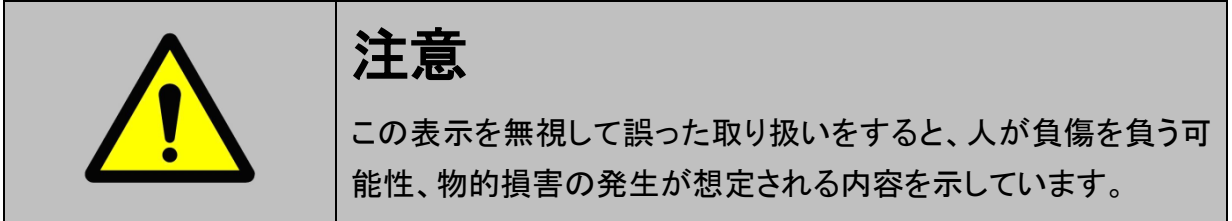

本製品を安全にお使いいただくために以下の内容をお守りください。

以下に述べられている警告や他の案内を無視した事が原因となる製品の損害や、 被害などに関しては、当社は一切責任を負いません。

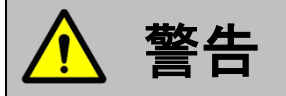

- 走行状態でご使用になる場合には、必ず運転者、操作者の2人でご使用ください。操作に 気を取られて事故につながる恐れがあります。
- アクティブテストは日産のサービスマニュアルにより各システムの駆動システム、制御内容 を十分に理解した上で行ってください。使用方法を間違えると、車両に悪影響をおよぼし事 故発生の原因となる恐れがあります。
- アクティブテストは車両が正常な状態(ウォーニングランプ消灯時、故障未検出時)および、
   車両停止状態(パーキングブレーキをかけて、輪留めをする)で実行してください。

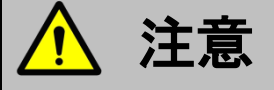

● 日産車または、日産製造のOEM車以外に使用しないでください。

# 診断機能

| 診断機能             | 6 |
|------------------|---|
| CAN診断サポートモニタ機能   | 7 |
| キャリブレーションデータ表示機能 |   |
| 作業サポート機能         |   |

## **C-scn** CAN診断サポートモニタ機能

診断機能

車両に搭載されているCAN通信システムは、複数のシステムが互いに信号を送受 信しているため、CAN通信線に断線等の不具合が発生すると、各システムが制御 に必要な信号を送受信できなくなり、不具合箇所に関連した複数のシステムに作 動不良などが発生します。

CAN診断サポートモニタ機能では、CAN通信に異常がないか診断することが出来ます。

1)診断メニューから『CAN診断サポートモニタ』を選択して 「<sup>▲靼𝑘</sup> ギ」 ボタンを押し てください

| ●診断メニ: | 1> AT·CVT        | + 0 |
|--------|------------------|-----|
| •      | ● 自己診断           | •   |
|        | ● データ表示          | •   |
|        | ● 保存 データ表示       | •   |
| *      | 🥌 CAN診断サポートモニタ   | •   |
| •      | ● キャリブレーションデータ表示 |     |

<図:診断メニューにてCAN診断サポートモニタを選択>

2) CAN診断サポートモニタ画面が表示され、CAN通信の診断結果が表示されま す。

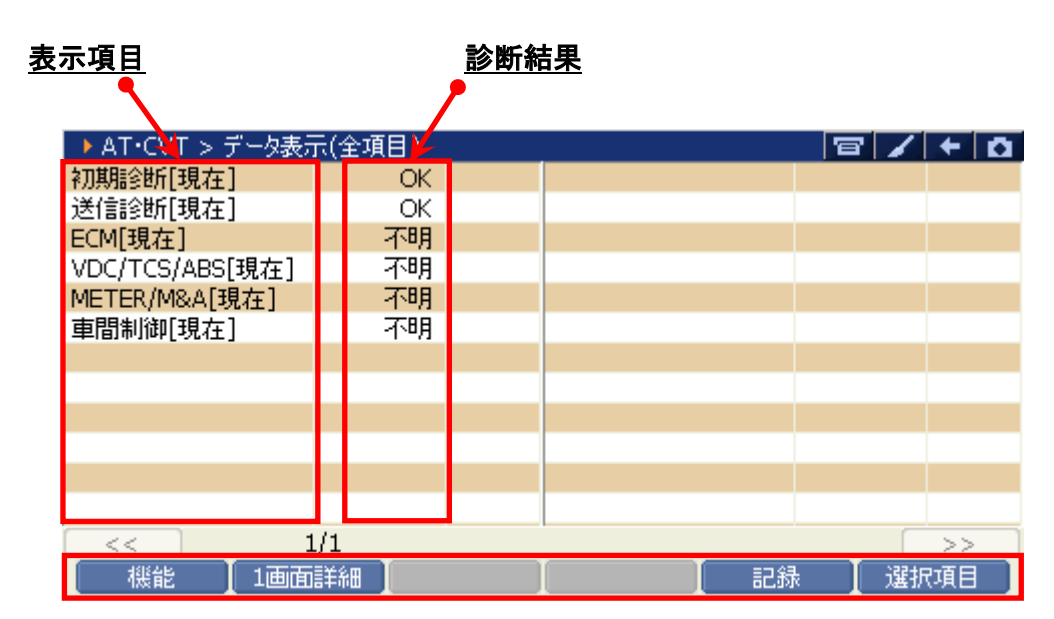

<図:CAN診断サポートモニタ画面>

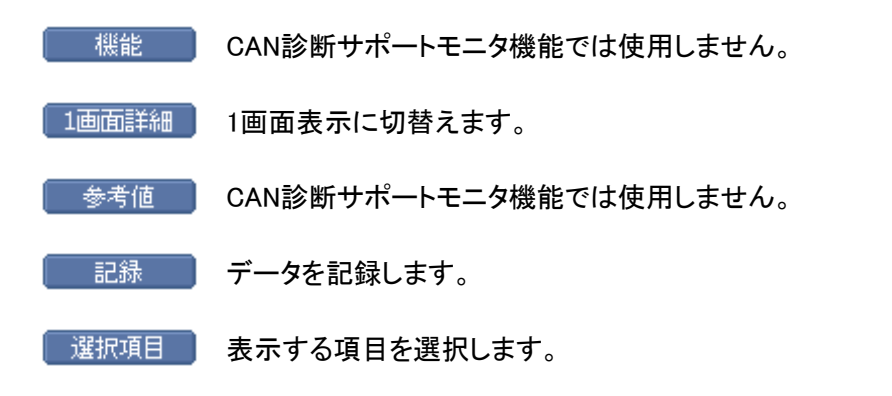

3) CAN診断サポートモニタ画面に表示される項目は、診断する車両やシステムに よって異なり、『過去履歴付き』システムと、『過去履歴無し』システムとでは表 示される項目が異なります。

| ▶ メータ > データ表示(全 | 項目)      | -            |     | 8/     | + 0  |
|-----------------|----------|--------------|-----|--------|------|
| 送信診断[現在]        | UNKWN    | DISPLAY C/U[ | 現在] | ***    |      |
| 送信診断[過去]        | 0        | DISPLAY C/U[ | 過去] | ***    |      |
| ECM[現在]         | UNKWN    | インテリジェントキー[  | 現在] | ***    |      |
| ECM[過去]         | 0        | インテリジェントキー[  | 過去] | ***    |      |
| AT/CVT[現在]      | UNKWN    | EPS[現在]      |     | UNKWN  |      |
| AT/CVT[過去]      | 0        | EPS[過去]      |     | 0      |      |
| BCM[現在]         | UNKWN    | 4WD[現在]      |     | ***    |      |
| BCM[過去]         | 0        | 4WD[過去]      |     | ***    |      |
| VDC/TCS/ABS[現在] | UNKWN    | e4WD[現在]     |     | ***    |      |
| VDC/TCS/ABS[過去] | 0        | e4WD[過去]     |     | ***    |      |
| IPDM E/R[現在]    | UNKWN    | 車間制御[現在      | ]   | ***    |      |
| IPDM E/R[過去]    | 0        | 車間制御[過去      | ]   | ***    |      |
| << 1            | /3       | _            | 2/3 |        | >>   |
| 【 機能 】1画面       | iii (11) |              | 記録  | : 【 選折 | 「項目」 |

〈図:CAN診断サポートモニタ画面 過去履歴無し〉

| ▶ AT·CVT > データ表示 | 示(全項目) |  |    | 81 | + 0 |
|------------------|--------|--|----|----|-----|
| 初期診断[現在]         | OK     |  |    |    |     |
| 送信診断[現在]         | OK     |  |    |    |     |
| ECM[現在]          | 不明     |  |    |    |     |
| VDC/TCS/ABS[現在]  | 不明     |  |    |    |     |
| METER/M&A[現在]    | 不明     |  |    |    |     |
| 車間制御[現在]         | 不明     |  |    |    |     |
|                  |        |  |    |    |     |
|                  |        |  |    |    |     |
|                  |        |  |    |    |     |
|                  |        |  |    |    |     |
|                  |        |  |    |    |     |
|                  |        |  |    |    |     |
| < 1              | l/1    |  |    |    | >>  |
| 機能 1画面           | 這羊糸田   |  | 記録 | 選折 | 項目  |

〈図:CAN診断サポートモニタ画面 過去履歴有り〉

#### ≪CAN診断サポートモニタ表示例≫

| 表示項目          | 現在        | 意味                    |
|---------------|-----------|-----------------------|
| 初期診断 OK NG    |           | 現在異常がない               |
|               |           | C/Uの異常(一部の C/Uを除く)    |
|               | OK        | 現在異常がない               |
| 送信診断<br>UNKWN |           | 現在2秒以上送信できない          |
|               | UNKWIN    | 診断を行っていない             |
|               | OK        | 現在異常がない               |
| C/U 名称        |           | 現在2秒以上受信できない          |
| (受信診断) UNKWN  | 診断を行っていない |                       |
|               |           | 受信する C/U がない(オプションレス) |

◆『過去履歴無し』システムの場合

#### ◆『過去履歴有り』システムの場合

| 表示項目   | 現在  | 過去            | 意味                      |
|--------|-----|---------------|-------------------------|
|        | ок  | OK            | 現在も過去も異常がない             |
| 送信参照   |     | 1 _ 20        | 現在は正常だが、過去に2秒以上送信できなかった |
| 达旧彭图   |     | 1 - 39        | (数字はキーSW OFF→ON 回数を表わす) |
|        | 不明  | 0             | 現在2秒以上送信できない            |
|        | ОК  | OK            | 現在も過去も異常がない             |
|        |     | 1 20          | 現在は正常だが、過去に2秒以上受信できなかった |
| C/U 名称 |     | 1 - 39        | (数字はキーSW OFF→ON 回数を表わす) |
| (受信診断) | 不明  | 0             | 現在2秒以上受信できない            |
|        | *** | datata datata | 診断を行っていない               |
|        | ተተተ | ተተተ           | 受信する C/U がない(オプションレス)   |

#### ※注意と補足※

・ G-scan ベーシックを購入した場合にはオプションで拡張機能を購入しないとこの機能を 使用することが出来ません。

### **C-scn** キャリブレーションデータ表示機能

#### 診断機能

1) 車種・システム選択画面にて『AT・CVT』を選択して (\*\*\*\*\*) ボタンを押してく

ださい。通信が開始され診断メニューが表示されます。

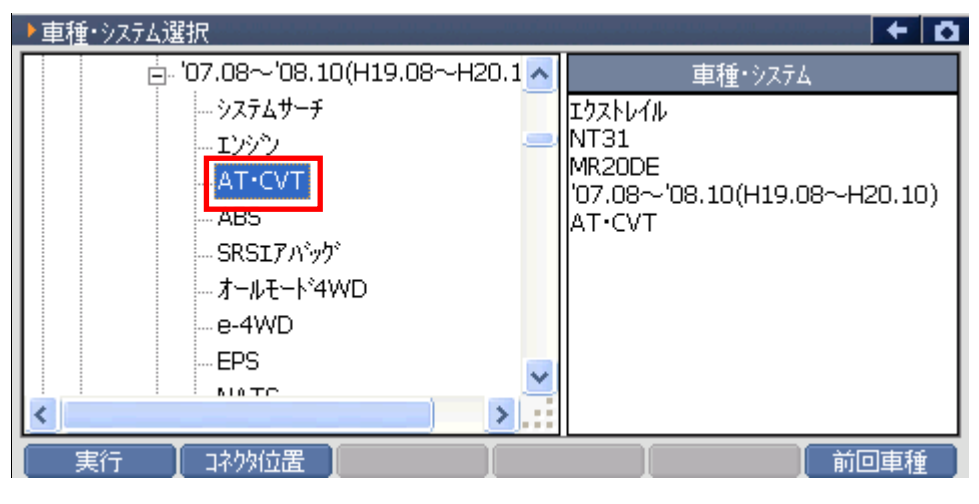

〈図:車種・システム選択画面にてCVTを選択〉

 2)診断メニューから『キャリブレーションデータ表示』を選択して (■■■ ボタンを 押してください。

| ●診断メニュ | L → > AT·CVT                 |     |
|--------|------------------------------|-----|
| • /    | ● 自己診断                       | • • |
|        | ● データ表示                      | •   |
|        | <ul> <li>保存 データ表示</li> </ul> | ►   |
| ~      | ■ CAN診断サポートモニタ               | Þ   |
| •      | 👄 キャリブレーションデータ表示             | )   |

〈図:診断メニューからキャリブレーションデータ表示を選択〉

3) キャリブレーションデータ表示画面が表示されます。

| → AT·CVT > データ表示  | 示(全項目) |         |             | 8/    | + 0 |
|-------------------|--------|---------|-------------|-------|-----|
| UNITキャリプレーションID1  | 0000   | PLキャリブル | /ーションオフセット  | 118   |     |
| UNITキャリブレーションID2  | 0000   | PLキャリブル | /ーションオフセッ   | 0     |     |
| UNITキャリプレーションID3  | 0000   | Sec++U7 | シーションマッフ    | 07    |     |
| UNITキャリフルーションID4  | 0000   | Sec++U7 | シーションケイン    | -114  |     |
| UNITキャリプレーションID5  | 0000   | Sec++U7 | シーションオフ     | 92    |     |
| UNITキャリブレーションID6  | 0000   | Sec++U7 | シーションオフ     | 0     |     |
| LUキャリフドレーションマッフNo | 29     | SLキャリブル | /ーションマップ*No | 00    |     |
| LUキャリブルーションケイン    | 601    | SLキャリブル | /ーションケイン    | -1124 |     |
| LUキャリプルーションオフセット  | 8318   | SLキャリブル | /ーションオフセット  | 26616 |     |
| LUキャリブルーションオフセ    | 0      | SLキャリブル | /ーションオフセッ   | 0     |     |
| PLキャリフジーションマップNo  | 06     |         |             |       |     |
| PLキャリフルーションケイン    | -161   |         |             |       |     |
| << 1              | ./2    |         | 2/2         |       | >>  |
| 機能 🚺 1画面          | 言羊糸田   |         | 記録          | : 暹扔  | 項目  |

〈図:キャリブレーションデータ表示画面〉

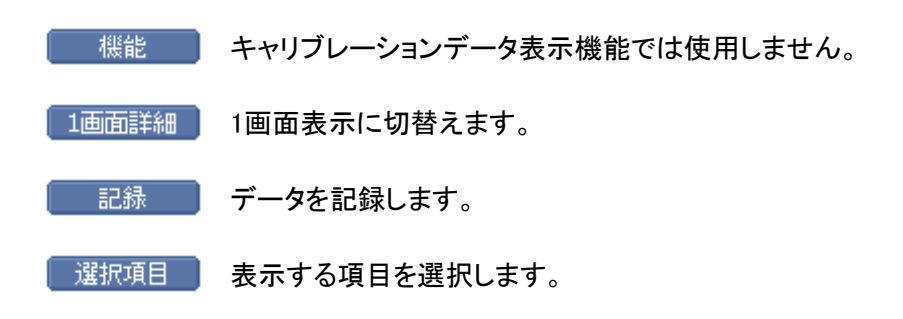

#### ※注意と補足※

• G-scan ベーシックを購入した場合にはオプションで拡張機能を購入しないとこの機能を 使用することが出来ません。

# G-scan

### 作業サポート機能

#### 診断機能

警告

- 作業サポートは日産のサービスマニュアルにより各システムの駆動システム、制御内容を 十分に理解した上で行ってください。
- 使用方法を間違えると車両に悪影響をおよぼし、事故発生の原因となる恐れがあります。

対応している作業サポート項目の一覧は以下の通りです。

| 項目名                    | 内容                         |
|------------------------|----------------------------|
| A/F センサー学習値クリア         | A/F センサーの学習値をクリアします。       |
| DPF 再生                 | DPF 再生を実施します。(日本国外仕様車のみ)   |
| DPF データリセット            | DPF データをリセットします。           |
| E/R 空気温度センサー学習値クリア     | E/R 空気温度センサーの学習値をクリアします。   |
| ETC 学習クリア              | ETC 学習値をクリアします。            |
| EGR バルブ学習値クリア          | EGR バルブの学習値をクリアします。        |
| EGR 適応                 | EGRを適応させます。                |
| OC データクリア              | OC データをクリアします。             |
| TP 位置学習値クリア            | スロットルポジションの学習値をクリアします。     |
| VVEL ポジションセンサ調整        | VVEL ポジションセンサを調整します。       |
|                        | 全気筒または任意の気筒を選択して ZFC 値をリセッ |
| ZFC 値りセット              | トします。                      |
|                        | IACV-AAC バルブ、スロットルボディ、     |
| アイドルエアボリューム学習          | ECM を交換した場合、またはアイドル回転数、    |
| ) イトルエノ ホリューム 手自       | 点火時期が基準より外れている場合に          |
|                        | 実施します。                     |
| アイドル回転補正               | アイドル回転数の補正を実施します。          |
| マノビル吸入党を書供約(分は エムの 供約) | 電子制御スロットルまたは ECCS          |
| ノートアダイドメリート目(忌及「A3 子目) | コントロールユニットを交換した時に実施します。    |
| アクセル位置信号 OFF           | アクセル位置の信号を OFF にします。       |
| インジェクタ調整値クリア           | ECM の全インジェクタ調整値を初期化します。    |
| インジェクタ適応リセット           | インジェクタの適応値をリセットします。        |
| インジェクタ適合バルブクリア         | インジェクタの適合バルブをクリアします。       |

<<**エンジン**>>

| 項目名                | 内容                            |
|--------------------|-------------------------------|
|                    | インジェクタを交換した後にエンジン ECU に       |
| インジェクタ登録           | 新しいインジェクタの ID コードを設定する時に      |
|                    | 使用します。                        |
| 空燃比学習値クリア          | 空燃比学習値をクリアします。                |
|                    | イモビライザ ECU または                |
| コントロールエーット初期に      | エンジン ECU を交換した時に実施します。        |
| コンフィグレーションクリア      | コンフィグレーションをクリアします。            |
| スロットルポジション閉学習      | スロットルポジションの閉位置を学習します。         |
| セルフ学習制御            | セルフ学習値をクリアします。                |
| 点火時期補正             | 点火時期の補正を実施します。                |
| フューエルポンプリリース       | フューエルポンプを停止させます。              |
|                    | イモビライザ ECU またはエンジン ECU を交換した時 |
|                    | に実施します。                       |
| プログラム再初期化          | プログラムの再初期化を実施します。             |
| プログラム値             | プログラム値を変更します。                 |
| ポンプ学習値クリア          | ポンプの学習値をクリアします。               |
| リセットポンプフォースフィーディング | ポンプの強制供給をリセットします。             |
| 圧カセンサー学習値初期化       | 圧カセンサーの学習値を初期化します。            |
| 圧カレジストレーション適応      | 圧カレジストレーションの適応を実施します。         |
| 学習                 | エンジン制御に関連する学習を実施します。          |
| 故障コード P062F 排他的機能  | 故障コードの P062F が検出され、           |
|                    | 関連 PIB の作業を完了させるために実施します。     |
| 燃料インジェクタデータクリア     | 燃料インジェクタのデータをクリアします。          |
| 排ガス圧センサー学習値クリア     | 排ガス圧センサーの学習値をクリアします。          |
| 目標点火時期調整           | アイドル点火時期を調整します。               |

<<エンジン 続き>>

<<AT·CVT>>

| 項目名           | 内容                        |
|---------------|---------------------------|
| CVTF 劣化適合     | CVTF の劣化度合いを消去します。        |
| EEPROM クリア確認  | EEPROM をクリアします            |
| Gセンサー校正       | G センサー校正を実施します。           |
| エコモードリセット機能   | エコモードを工場出荷時のデフォルトモードにリセット |
|               | されます。                     |
| エンジンブレーキレベル調整 | エンジンブレーキレベルを調整します。        |
| 初期化           | CVT のコントロール初期化を実施します。     |

| < <abs>&gt;</abs> |                         |
|-------------------|-------------------------|
| 項目名               | 内容                      |
| 圧カセンサー校正          | 圧カセンサー校正を実施します。         |
| 減速 G センサー校正       | 減速 G センサー校正を実施します。      |
| 横 G センサー校正        | 横 G センサー校正を実施します。       |
| 舵角センサー調整          | 舵角センサーの中立点(直進位置)を調整します。 |

<<オールモード4WD>>

| 項目名            | 内容                 |
|----------------|--------------------|
| クラッチカ減分リミット値調整 | クラッチの減分の限界値を調整します。 |

| < <nats>&gt;</nats> |
|---------------------|
|---------------------|

| 項目名           | 内容                         |
|---------------|----------------------------|
| コントロールユニット初期化 | NATS のコントロールユニット初期化を実施します。 |

| 月日石                           |                                                          |  |
|-------------------------------|----------------------------------------------------------|--|
|                               | 谷単輪の IPMS の ID を登録しより。 <br>  タキthe structure out たまけ スキナ |  |
|                               |                                                          |  |
| Rランプタイマーロジック設定                | Rランプタイマーロジックの設定を変更します。                                   |  |
| <br>  アンサーバック インテリジェントキーアンロック | インテリジェントキーを使用したドアアンロック                                   |  |
|                               | 時のアンサーバックの設定を変更します。                                      |  |
| <br>  アンサーバック インテリジェントキーロック   | インテリジェントキーを使用したドアロック時の                                   |  |
|                               | アンサーバックの設定を変更します。                                        |  |
| <br>  アンサーバック機能               | アンサーバック機能の ON/OFF の状態を                                   |  |
|                               | 変更します。                                                   |  |
| アンチロック出力設定                    | アンチロックアウトの設定を変更します。                                      |  |
| アンテナ内部診断                      | ルームアンテナのチェックを開始します。                                      |  |
| インテリアランプのドアアンロック              | インテリアランプのドアロックを解除する                                      |  |
| 相互接続制御設定                      | コネクティング制御を変更します。                                         |  |
| インテリジェントキー エンジンスタート           | インテリジェントキーでのエンジンスタート機能                                   |  |
|                               | の ON/OFF 設定を変更します。                                       |  |
| インテリジェントキー ロック・アンロック          | インテリジェントキーでのドアロック機能の                                     |  |
|                               | ON/OFF 設定を変更します。                                         |  |
| ウインドウ警告システム取り出し               | 警告システムの状態を ON/OFF に変更します。                                |  |
| ウェルカムライト選択                    | ウェルカムライト機能の設定を変更します。                                     |  |
| ウェルカムライト操作設定                  | ウェルカムライト機能の ON/OFF 設定を                                   |  |
|                               | 変更します。                                                   |  |
| エンジンスタート機能                    | インテリジェントキーシステムによる                                        |  |
|                               | エンジン始動機能の作動を設定します。                                       |  |
| オートドアアンロック選択                  | オートドアアンロックの設定を変更します。                                     |  |
| オートドアロック・アンロック選択              | オートドアのロック、アンロックの設定を                                      |  |
|                               | 変更します。                                                   |  |
| オートドアロック選択                    | オートドアロックの設定を変更します。                                       |  |
| オートライトロジック設定                  | オートライトロジックの設定を変更します。                                     |  |
| オートロック設定                      | オートロックの設定を変更します。                                         |  |
| カスタムオートライト設定                  | オートライトの設定を変更します。                                         |  |
| キーレスロック付ホーン                   | キーレスロック時のアンサーバック                                         |  |
|                               | ホーンチャープの設定を変更します。                                        |  |
| キーレス機能                        | キーレス機能の ON/OFF 状態を変更します。                                 |  |
| サイレンセット                       | サイレンの設定を変更します。                                           |  |
| ショートクランキング出力                  | ショートクランキング出力を実施します。                                      |  |
| ステアリングロックリリース(キーID 消去)        | キーIDを消去します。                                              |  |
| セキュリティアラーム設定                  | セキュリティアラーム設定を変更します。                                      |  |

項日名 内容 セキュリティアラーム設定(サイレン) サイレンタイプの設定を変更します。 セキュリティ設定を変更します。 セキュリティドアロック設定 ドアロック解除時のルームランプ制御の ドアアンロックインテリアランプ相互接続設定 設定を変更します。 ドアのロック、アンロック設定を変更します。 ドアロック・アンロック設定 ドアロック車速調整値 ドアロックを実施する車速の設定値を変更します。 ハンズフリートランク/ガラスハッチオープン トランク・ガラスハッチ開 のアンサーバックブザーの設定を変更します。 トランク開設定 トランクオープンの設定を変更します。 ドロップワイパー機能設定 フロントとリヤのドロップサイプ機能を変更します。 スロットルポジション SW アイドルポジション ドングル ID 確認 調整値またはスロットルポジションセンサ アイドルポジションの項目を確認します。 キーレスでドアをロック/アンロック操作 ハザードアンサーバック を実施した時のハザードアンサーバック機能の 設定を変更します。 ハザードランプ設定 ハザードランプの設定を変更します。 バッテリセイバ設定 バッテリセイバの設定を変更します。 バッテリー低時の警告の ON/OFF 状態を変更しま バッテリー電圧低時警告設定 す。 パニックアラーム設定 パニックアラームの設定を変更します。 パワーウインドウ ダウン設定 パワーウインドウ ダウンの設定を変更します。 ヘッドライトタイマー ヘッドライトタイマーの設定を変更します。 ヘッドランプウォッシャオート設定 ヘッドランプウォッシャのオート設定を変更します。 ヘッドランプオートライト設定 ヘッドランプオートライト機能の設定をします。 ヘッドランプバッテリセイバ設定 ヘッドランプバッテリセイバ機能の設定をします。 ホーン設定 ホーンの設定を変更します。 マルチアンサーバック設定 マルチアンサーバックの設定を変更します。 リモコン ID 消去 リモコン ID を消去します。 リモコン ID 登録 リモコン ID を登録します。 リモコン確認 登録されているリモコン ID を表示します。 ルームランプ OFF 時間設定 ルームランプ OFF 時間の設定を変更します。 ルームランプ ON 時間設定 ルームランプ ON 時間の設定を変更します。 ルームランプタイマー設定 ルームランプタイマーの設定を変更します。 ルームランプバッテリセイバ設定 ルームランプバッテリセイバの設定を変更します。 レインセンサワイパー機能設定 レインセンサワイパー機能を変更します。 ワイパー速度設定 ワイパー間欠スピードの設定値を変更します。 照明遅延設定 照明遅延設定を変更します。 設定値リセット 設定値を初期値にリセットします。 盗難警報トリガ 盗難警報トリガの状態を確認します。 保持電源設定 保持電力設定を変更します。

<<BCM 続き>>

| 項目名                   | 内容                     |
|-----------------------|------------------------|
| アンサーバックブザー機能          | インテリジェントキーを使用した時のブザーの  |
|                       | アンサーバックの設定を変更します。      |
|                       | インテリジェントキーを使用した時のホーンの  |
| 「アンリーハックホーン機能         | アンサーバックの設定を変更します。      |
| インテリジェントキーID 確認       | 登録したインテリジェントキーの確認をします。 |
| インテリジェントキーID 登録       | インテリジェントキーの登録を実施します。   |
| インテリジェントキー機能          | インテリジェントキーの機能を確認します。   |
|                       | インテリジェントキーのエンジンスタート機能の |
| エノシノスダート機能            | 設定を変更します。              |
| オートリロックタイマー機能         | オートロックのタイマーの設定を変更します。  |
| キーレス機能                | キーレス機能の確認を実施します。       |
| キー閉じこみ防止機能            | キー閉じこみ防止機能の設定を変更します。   |
| セレクトアンロック機能           | 任意のドアをアンロックする設定を変更します。 |
| 、 ク / ギニフ ハッエナ プ、 挫 能 | トランク/ガラスハッチのオープン機能の    |
| トノンク/カノスパッテオーノン機能     | 設定を変更します。              |
| トランクオープン機能            | トランクのオープン機能の設定を変更します。  |
| パニックアラーム機能            | パニックアラーム機能の設定を変更します。   |
| パワーウインドウ機能            | パワーウインドウ機能の設定を変更します。   |
| ラゲッジルームエンジンスタート機能     | ラゲッジルームエンジンスタート機能の     |
|                       | 設定を変更します。              |
|                       | インテリジェントキーのロック/アンロックの  |
| ロックケアンロック機能           | 設定を変更します。              |
|                       | インテリジェントキーを窓から持出した時に   |
| 芯川り村山し言牧              | 発生する警報の設定を変更します。       |
| 電池 切り 敬む              | インテリジェントキーの電池が切れた時の    |
| 電池切れ誉報                | 設定を変更します。              |

<<インテリジェントキー>>

<<ar></<a>

| 項目名      | 内容              |
|----------|-----------------|
| 舵角センサー調整 | 舵角センサー調整を実施します。 |
| レベライザ調整  | レベライザ調整を実施します。  |

<<オートドライブポジション>>

| 項目名           | 内容                     |
|---------------|------------------------|
| 降車時設定(シート)    | 降車時のシート位置の設定を変更します。    |
| 降車時設定(ステアリング) | 降車時のステアリング位置の設定を変更します。 |
| シートスライド量設定    | シートスライドの設定を変更します。      |

| 〈〈電子制御サスペ) | ンション〉〉 |
|------------|--------|
|------------|--------|

| 内容                  |
|---------------------|
| 4輪アクチュエーターを駆動させます。  |
| FL アクチュエーターを駆動させます。 |
| FR アクチュエーターを駆動させます。 |
| RL アクチュエーターを駆動させます。 |
| RR アクチュエーターを駆動させます。 |
|                     |

| < <p>&lt;&lt;タイヤ空気圧&gt;&gt;</p> |                        |
|---------------------------------|------------------------|
| 項目名                             | 内容                     |
| ID登録                            | タイヤ空気圧センサーのID登録を実施します。 |

| <<マルチAV>> |                         |
|-----------|-------------------------|
| 項目名       | 内容                      |
| 舵角センサー調整  | 舵角センサーの中立点(直進位置)を調整します。 |

| <<エアレベライザ>> |                  |
|-------------|------------------|
| 項目名         | 内容               |
| 標準ハイトレベル    | 標準ハイトレベルの設定をします。 |
| ハイト初期値調整    | ハイト初期値調整を実施します。  |
| クリアハイト初期値   | クリアハイト初期化を実施します。 |

<<ソナ**ー**>>

| 項目名         | 内容                  |
|-------------|---------------------|
| コーナセンサ距離設定  | コーナセンサ距離設定を実施します。   |
| センターセンサ距離設定 | センターセンサ距離設定を実施します。  |
| ボリューム設定     | ボリューム設定を実施します。      |
| トレーラーヒッチモード | トレーラーヒッチモードの設定をします。 |

<<EV·HEV>>

| 項目名                      | 内容                            |
|--------------------------|-------------------------------|
| バッテリー段階的キャップロスデータクリア     | バッテリー段階的キャップロスデータをクリアします。     |
| HV(ハイブリッド)バッテリーJ/Bデータクリア | HV(ハイブリッド)バッテリーJ/Bデータをクリアします。 |
| 詳細故障コードクリア               | 詳細故障コードをクリアします。               |

<<モーターコントロール>>

| 項目名       | 内容             |
|-----------|----------------|
| レゾルバー書込み  | レゾルバー書込みを行います。 |
| 出力制限原因クリア | 出力制限原因をクリアします。 |

| <<ブレーキ>>      |                     |
|---------------|---------------------|
| 項目名           | 内容                  |
| ストロークセンサー0点学習 | ストロークセンサー0点学習を行います。 |

| < <ehs·pkb>&gt;</ehs·pkb> |                    |
|---------------------------|--------------------|
| 項目名                       | 内容                 |
| アクチュエーターの点学習              | アクチュエーター0点学習を行います。 |

| << <b>シフト</b> >> |                   |
|------------------|-------------------|
| 項目名              | 内容                |
| Pポジション学習値クリア     | Pポジション学習値をクリアします。 |

| <<テレマティクス>>  |                    |
|--------------|--------------------|
| 項目名          | 内容                 |
| TCUアクティベート設定 | TCUアクティベート設定を行います。 |

〈〈オートドライブポジション〉〉

| 項目名            | 内容                   |
|----------------|----------------------|
| 出ロシートスライド設定    | 出ロシートスライド設定を行います。    |
| 出ロチルト設定        | 出ロチルト設定を行います。        |
| シートスライドボリューム設定 | シートスライドボリューム設定を行います。 |

<<エアコン>>

| 項目名                 | 内容                       |
|---------------------|--------------------------|
| 温度設定正確              | 温度設定を行います。               |
| RECメモリー設定           | RECメモリー設定を行います。          |
| FREメモリー設定           | FREメモリー設定を行います。          |
| ブロー設定               | ブロー設定を行います。              |
| ガスセンサー調整            | ガスセンサー調整を行います。           |
| クリーンSW設定            | クリーンSW設定を行います。           |
| ドアモータースタート位置リセット    | ドアモータースタート位置リセットします。     |
| 目標エバポ温度上限設定         | 目標エバポ温度上限を設定します。         |
| ストップ/スタートシステム作動条件設定 | ストップ/スタートシステム作動条件を設定します。 |
| エアインレット切換設定         | エアインレット切換設定を行います。        |
| エアフロー還元設定           | エアフロー還元設定を行います。          |

≪ エンジン 作業サポート「アイドル吸入空気量学習(急速TAS学習)」≫

1)診断メニューにおいて『作業サポート』を選択して「「\*\*\*\* 」ボタンを押してください。

| ━️診断メニュ | -> I)>ŷ    | + | ۵ |
|---------|------------|---|---|
| •       | ● 自己診断     | ÷ |   |
|         | ━ データ表示    | Þ |   |
|         | ● 保存 データ表示 | ► | - |
| *       | 👄 アクティブテスト | ► |   |
| •       | ━ 作業サポート   | • | - |

〈図:診断メニューにて作業サポートを選択〉

2) 作業サポート項目選択画面が表示されます。実行する項目を選択して <br/>
・ボタンを押してください。

| ━診断メニュ | 1-> Iゾジン             | + O |
|--------|----------------------|-----|
| •      | ➡ アイドル吸入空気量(急速TAS)学習 | •   |
|        | ■ ETC学習クリア           | •   |
|        | ━ 空燃比学習値クリア          | •   |
| *      | ━ 点火時期補正             | •   |
| •      | ● アイドル回転数補正          |     |

〈図:作業サポート項目選択画面〉

3) 確認メッセージ画面に移ります。確認メッセージが表示されますので、内容をご 確認いただき、よろしければ ペペン ボタンを押し、画面の指示に従って作 業サポートを実行してください。

| ▶ Iンシウ > アイドル吸入空気量学習(急速TAS学習)                                                                                                    | +      | Ō |
|----------------------------------------------------------------------------------------------------|--------|---|
| ≪概要≫<br>電子制御スロットル及びECCS C/U交換時等に、ある条件が成立した場合のみ<br>アイトル回転数制御において必要最低限のアイトル空気量を学習します                                                                                                    |        | ^ |
| ≪用途≫<br>・電子制御スロットル又はECCS C/Uのコネクターを外した場合は修復後、スロットルの全閉位置<br>学習(スロットル全閉時のスロットルセンサー出力値を学習)する必要があるため、スロットル全局<br>位置学習を行う。(急速TAS学習ではない)<br>・電子制御スロットル又はECCS C/Uを交換した場合には、必要最低限のアイトル空気量を<br>学習する必要があるため、スロットル全閉位置学習及び急速TAS学習を行う。<br>・アイトル回転数又は点火時期が基準値から外れている場合も急速TAS学習を行う | 星を<br> |   |
| なお、急速TAS学習は従来のIASによるアイドルベース回転数調整に相当するものである                                                                                                    | )o     | ~ |
| Ok ++>tell [ ]                                                                                                    |        |   |

〈図:確認メッセージ画面 急速TAS学習〉

#### ※注意と補足※

・ 確認メッセージは必ず最後までご確認ください。

手順通りに実施しないと、正常に動作しない場合があります。

4) 作業サポートが実行され、完了メッセージが表示されます。

| エンジン > アイト・ | ₩吸入空気的 | ≹(急速TA | 5)学習 |  | + 0      |
|-------------|--------|--------|------|--|----------|
| 終了しました。     |        |        |      |  | <u>^</u> |
|             |        |        |      |  |          |
|             |        |        |      |  |          |
|             |        |        |      |  |          |
|             |        |        |      |  |          |
|             |        |        |      |  |          |
| Ok          | キャンセル  |        |      |  |          |

<sup>・・・・</sup>ボタンを押して作業サポートを終了します。

〈図:完了メッセージ画面 急速TAS学習〉

※注意と補足※

・表示される内容は実行する作業サポート項目によって異なります。

- · ≪ ABS 作業サポート「舵角センサー調整」 ≫
- 1) 作業サポート項目選択画面から『舵角センサー調整』を選択して 「\*\*\*\*\*」ボタンを押してください。

| ╘╘ॴॎॾ | 1 > ABS      |   | ۵ |
|-------|--------------|---|---|
| •     | ● 舵角センサ調整    | • |   |
|       | ■ 減速Gセンサ校正   | Þ |   |
|       | ■ 横Gセンサ校正    | Þ |   |
|       | ━ プレッシャセンサ校正 | Þ |   |
|       |              |   |   |

〈図:作業サポート項目選択画面〉

2) 『舵角センサー調整』の確認メッセージ画面に移ります。

|   | ▶ ABS > 舵角センサ調整                                                                                                    | +  | ۵ |
|---|----------------------------------------------------------------------------------------------------|----|---|
|   | ≪概要≫<br>舵角センサの中立点(直進位置)を調整します                                                                                                    |    | ^ |
|   | ≪用途≫<br>下記の該当作業を行なった時は、走行前に必ず舵角センサ中立点調整を行なって下さい<br>○:調整が必要 −:調整必要なし                                                                                                    | ۱. |   |
|   | <ul> <li>・VDC/TCS/ABS C/Uを脱着したとき</li> <li>・VDC/TCS/ABS C/Uを交換したとき</li> <li>・舵角センサを脱着、交換したとき</li> <li>・ステアリンが構成部品を脱着、交換したとき</li> <li>・サスペッション構成部品を脱着、交換したとき</li> <li>・サイヤを脱着、交換したとき</li> </ul> |    | ~ |
| I |                                                                                                    |    |   |

〈図:確認メッセージ画面 舵角センサー調整〉

#### ※注意と補足※

・ 確認メッセージは必ず最後までご確認ください。

手順通りに実施しないと、正常に動作しない場合があります。

#### ≪ BCM\_ルームランプ 作業サポート「ルームランプタイマー設定」≫

1)作業サポート項目選択画面から『ルームランプタイマー設定』を選択して

| ● 診街方メニュー > BCM_ルームランフ <sup>®</sup> | + 0 |
|-------------------------------------|-----|
| ● ルームランプタイマ設定                       | •   |
|                                     |     |
|                                     |     |
|                                     |     |
|                                     |     |
|                                     |     |
|                                     |     |

〈図:作業サポート項目選択画面〉

2) 『ルームランプタイマー設定』の確認メッセージ画面に移ります。

確認メッセージが表示されますので、内容をご確認いただき、よろしければ

| Ok | ボタンを押して、 | 作業サポートを実行してください。 |
|----|----------|------------------|
|----|----------|------------------|

| ▶ BCM_ルームランフ° > ルームランフ⁰タイマ設定                  | + D      |
|-----------------------------------------------|----------|
| ≪概要≫<br>インテリアルームランフ <sup>®</sup> タイマの作動を設定します | <u>^</u> |
| ≪設定値≫<br>・ON (工場出荷時設定)<br>・OFF                |          |
| Ok         キャンセル                              |          |

〈図:確認メッセージ画面 ルームランプタイマー設定〉

3) 『ルームランプタイマー設定』の設定値変更画面に移ります。

設定値リストをタッチすると、選択可能な設定値のリストが表示されますので、 設定値リストから変更したい設定値を選択して ペパン ボタンを押してください。現在値が選択した値に変更されます。

この場合は、OKボタンを押すと、ONとOFFを切り替えることができます。

| ▶ BCM_ルームランフ° > ルームランフ %イマ設定 |                          | + 0 |
|------------------------------|--------------------------|-----|
| 項目名                          | 現在値                      | 単位  |
| ルームランフやイマ設定                  | ON                       |     |
|                              |                          |     |
| <u>項目名</u>                   | 現在值                      |     |
|                              |                          |     |
|                              |                          |     |
| -1                           | ( <b>#</b> 11 <b>-</b> 1 |     |
|                              | <u> 値リスト</u>             |     |
|                              |                          |     |
|                              |                          |     |
| UN/OFF                       |                          | ×   |

〈図:設定値変更画面 ルームランプタイマー設定〉

#### ※注意と補足※

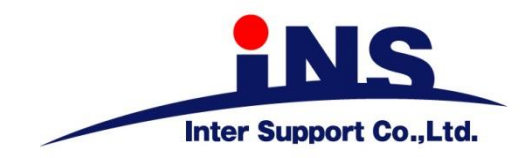

株式会社 インターサポート

〒310-0836

茨城県水戸市城南1丁目6番39号 Tel 029-303-8021 Fax 029-303-8022

http://www.inter-support.co.jp

### 製品保守センター

(修理のお問合せはこちら)

Tel 0570-064-737 → ② (ナビダイヤル<sup>※</sup>)

### サポートセンター

(製品のご相談・ご質問はこちら)

Tel 0570-064-737 → ① (ナビダイヤル<sup>※</sup>) Fax 029-303-8055

※IP電話・PHSからはご利用出来ませんので、FAXでお問い合わせください。

2020年10月発行 第20版 本書を株式会社インターサポートの許可無く複写、複製、転載する事を禁じます。 本書に記載の製品、製品仕様、および使用方法は改良のために、将来予告なしに変更される場合があります。 G1PZFDN001-3-20